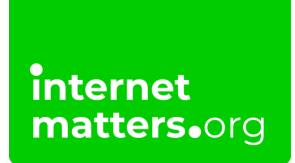

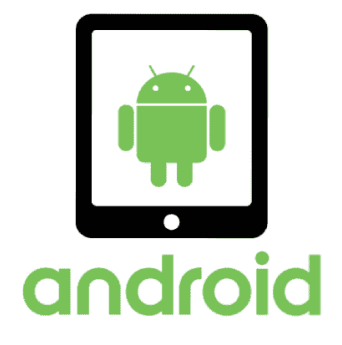

## Android Tablet Safety Controls & settings guide

Creating restricted profiles limits the access your children have to content on Android Tablets and restricts in-app purchasing.

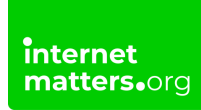

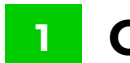

#### Go to the tablet home screen

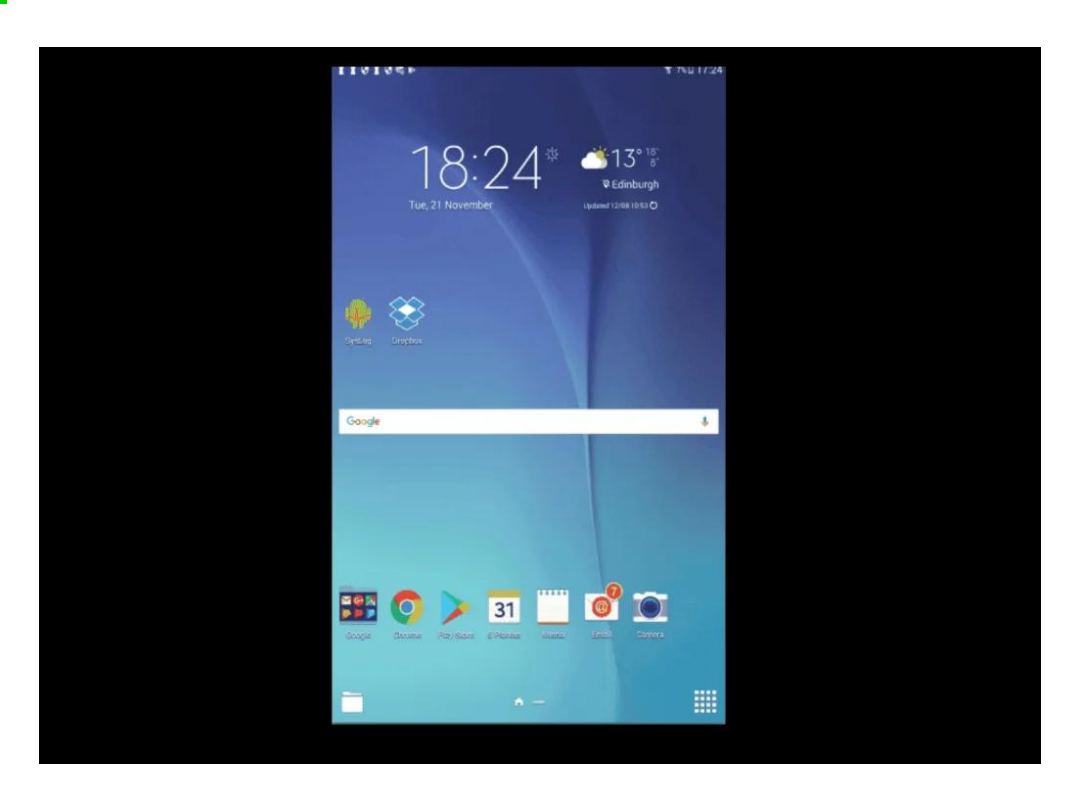

# Swipe down from the top of the screen to see the settings panel

Select the cog icon in the top right corner to open the settings menu.

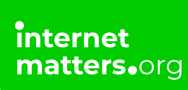

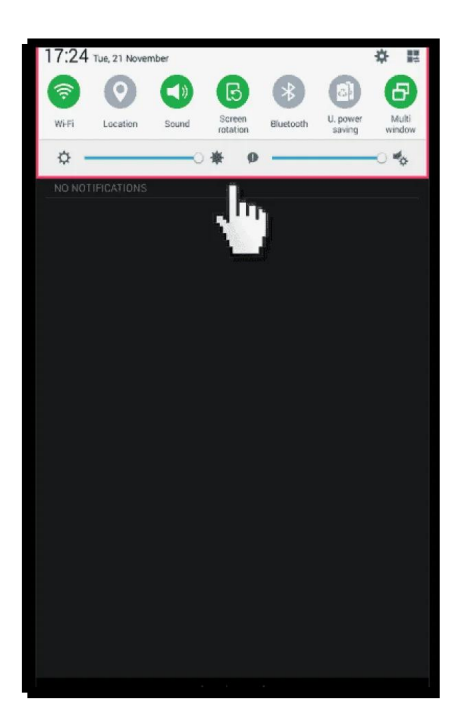

#### **3** Scroll down and select 'users'

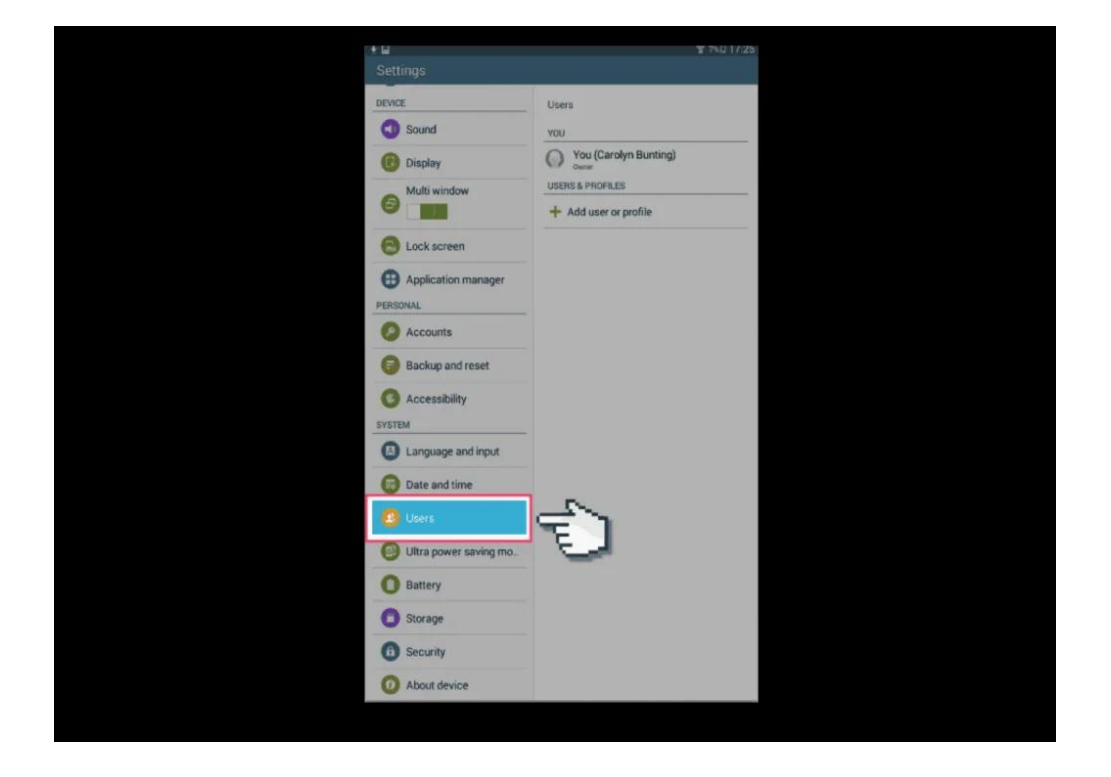

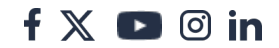

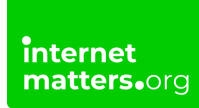

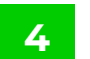

### 4 Add new 'Restricted User'

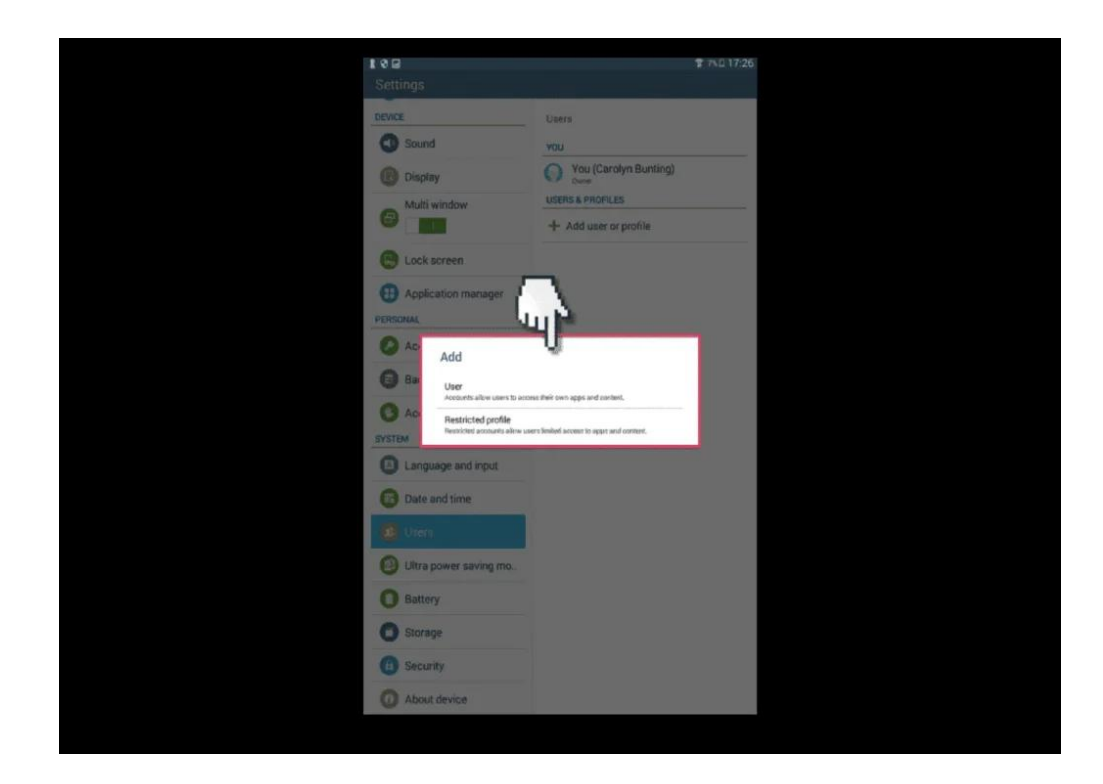

### 5 Create a screen lock and password

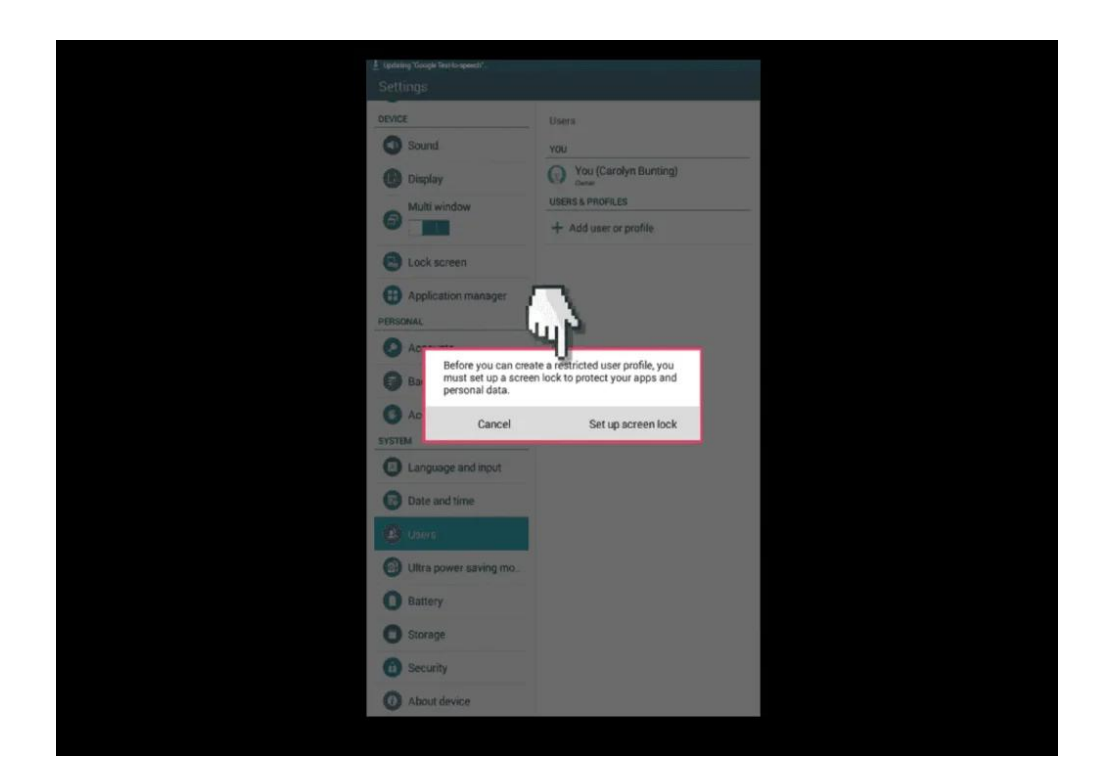

### 6 Select the password style

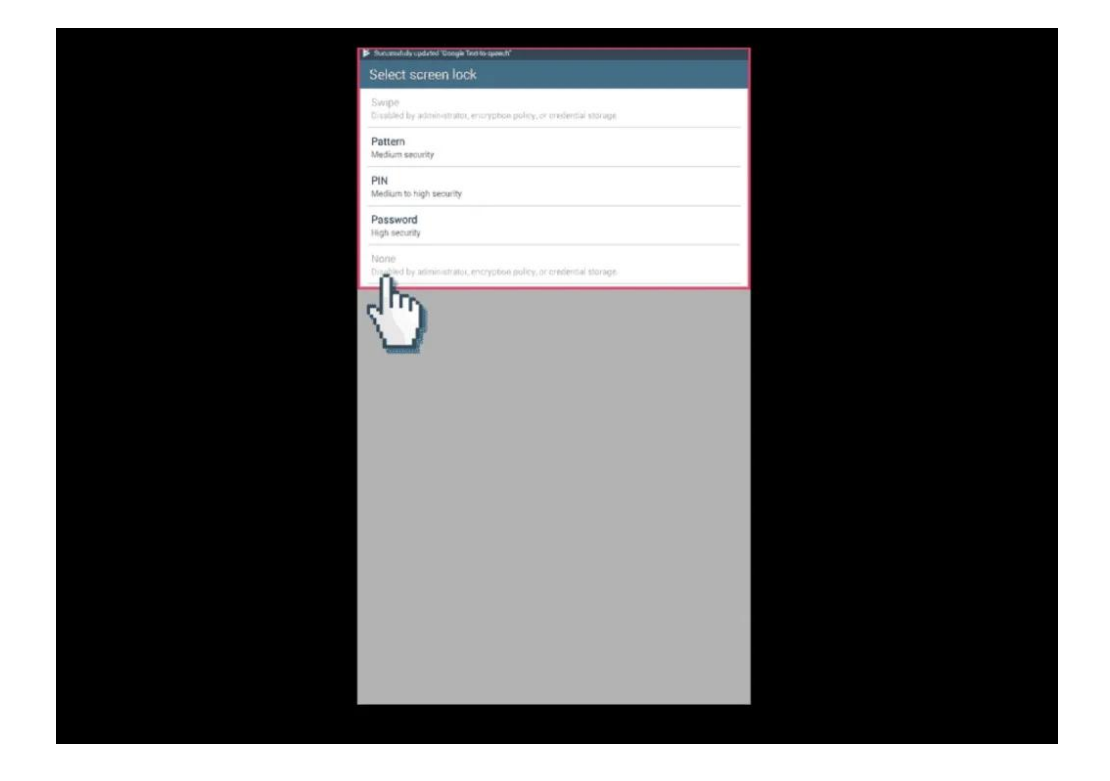

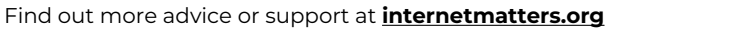

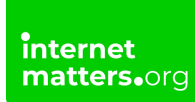

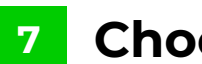

#### 7 Choose the profile name

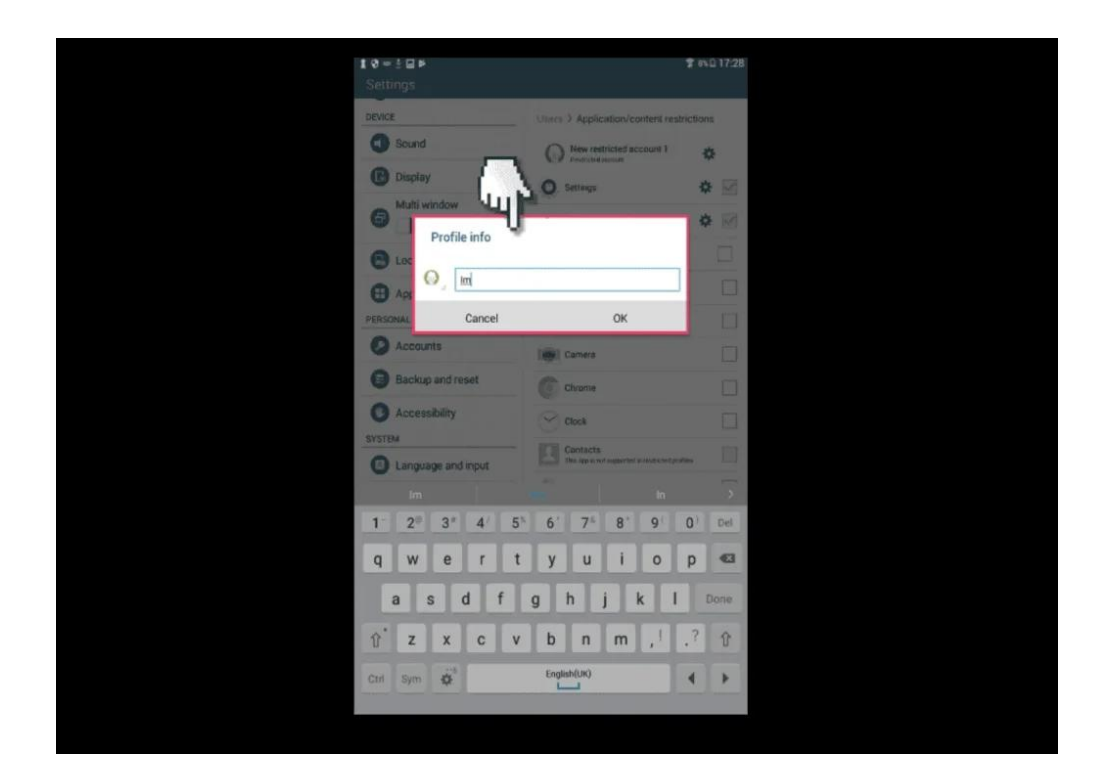

#### Go back in the users menu panel 8

Select the new restricted user and select all the apps you want restricted access too.

| t 0 ⊒ ! ►<br>Settings  | (\$ a)                                                                                                    | 0 17:29      |
|------------------------|----------------------------------------------------------------------------------------------------|--------------|
| DEVICE                 | Users > Application/content restriction                                                                                                    | 5            |
| Sound                  | 0                                                                                                    | F            |
| 🕑 Display              | • Assistant                                                                                                    |              |
| 6 Multi window         | Enable Google Search                                                                                                    |              |
| C Lock screen          | tingt<br>tingt<br>tin<br>t<br>tin<br>t<br>tin<br>t<br>tin<br>t<br>tin<br>t<br>tin<br>t<br>tin<br>t<br>tin<br>t |              |
| Application            | Calculator                                                                                                    | $\checkmark$ |
| PERSONAL               | Camera                                                                                                    |              |
| O Accounts             | Chrome                                                                                                    | $\checkmark$ |
| Backup and reset       | Clock                                                                                                    | $\checkmark$ |
| O Accessibility        | Contacts<br>This app is not supported in restricted profiles                                                                                                    |              |
| SYSTEM                 | Drive                                                                                                    |              |
| Language and input     | C2 Dropbox                                                                                                    |              |
| Date and time          | © Email                                                                                                    | _            |
| 🙆 Users                | Galaxy Apps                                                                                                    |              |
| Ultra power saving mo. | Gellen                                                                                                    |              |
| O Battery              | M Gmail                                                                                                    |              |
| C Storage              | Coogle                                                                                                    |              |
| (i) Security           | Controlled via Assistant 🗣                                                                                                    |              |
| O About device         | Enable Google Search                                                                                                    | -            |
|                        | Frint Googles                                                                                                    |              |

# You now need a password every time you log in

You'll now need a password every time you want to log into the unrestricted user so the child can't access restricted content.

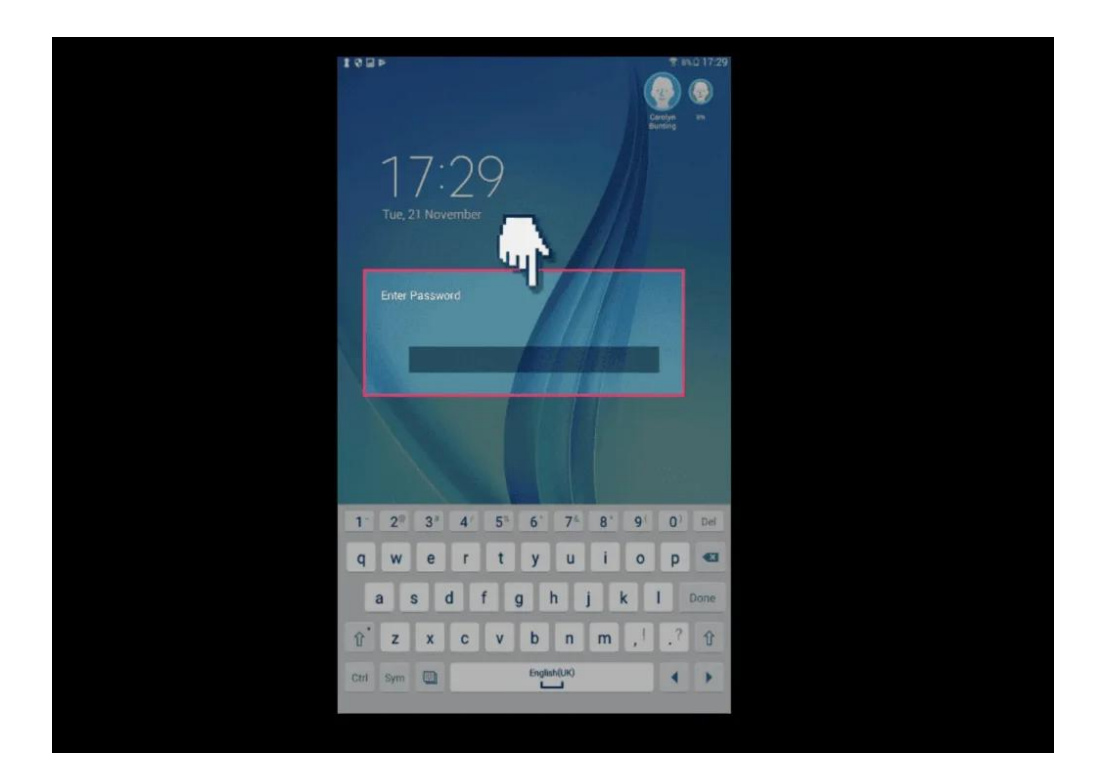

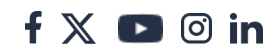